Step 1: log on to https://memamaryland.csod.com

Step 2: Review the Welcome page.

• You can look at the training calendar without signing in or registering.

| -                                     | Strength and inclusion.                             |                                                                                                    |                                       |                      |
|---------------------------------------|-----------------------------------------------------|----------------------------------------------------------------------------------------------------|---------------------------------------|----------------------|
| 🗲 ⋺ 🮯 https://                        | /memamaryland.csod.com/cli 🔎 👻 🔒 🖒                  | 🧑 Maryland Emerg ×                                                                                              | · · · · · · · · · · · · · · · · · · · | <b>↑</b> ★ ✿         |
| × Google                              |                                                     | 🔻 🛂 Search 👻 🔀 Share 🖃 🛛 M                                                                                      | ore »                                 | Sign In 🌂            |
| 🍃 🖉 LMS 📢 MSN                         | Suggested Sites ▼ Ø Get more Ac                     | ld-ons 🔻                                                                                                    |                                       |                      |
|                                       | MARYLAND                                            | EMERGENCY M                                                                                                    | ANAGEMENT AGENCY                      | ^                    |
|                                       | Welcome to Maryland Em<br>Learning Mana<br>Please   | ergency Management Agency<br>agement System.<br>e Sign-in                                                       |                                       |                      |
|                                       | Login                                               |                                                                                                    |                                       |                      |
|                                       | User's Email or SID Number:<br>Password:            |                                                                                                    | Contraction of the second             |                      |
| ,                                     | Forgot Password?                                    |                                                                                                    |                                       | - 1                  |
|                                       | Need Help?<br>Please email: <b>lms.mema@marylar</b> | nd.gov                                                                                                    |                                       |                      |
| ( ( ( ( ( ( ( ( ( ( ( ( ( ( ( ( ( ( ( | To View Events Calendar, Click He                   | re                                                                                                    |                                       |                      |
|                                       | Register Here                                       |                                                                                                    |                                       | ~                    |
| 📀 🧷                                   | 📋 🖸 🔽 🔇                                             | و المحد المحد المحد المحد المحد المحد المحد المحد المحد المحد المحد المحد المحد المحد المحد المحد المحد المحد ا | ? · # = •                             | 7:25 AM<br>12/4/2013 |

• You can review the Terms of Use.

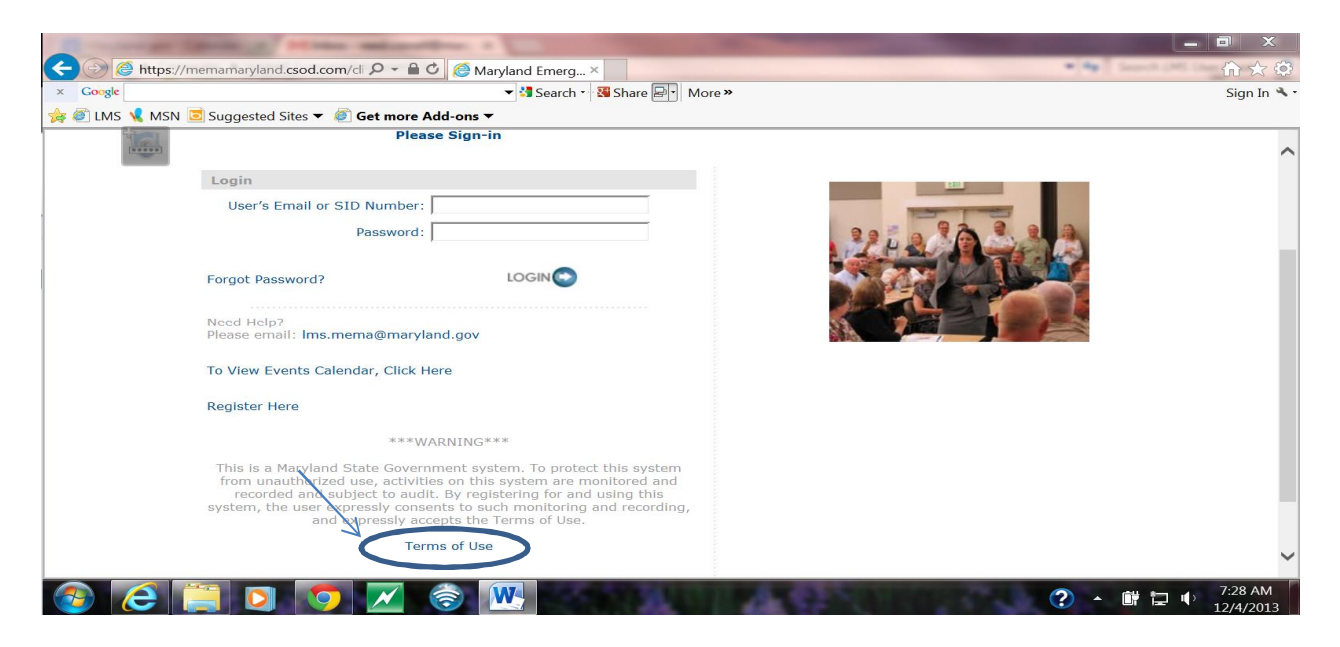

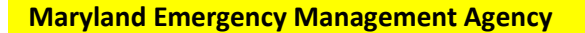

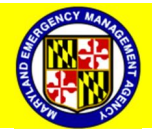

Step 3: Register for the system by clicking "Register Here".

|                 | states and and and and and and and and and and     | terres and the second second se |                    |                      |
|-----------------|----------------------------------------------------|----------------------------------------------------------------------------------------------------|--------------------|----------------------|
| < 🔿 🥭 https://n | nemamaryland.csod.com/cli 🔎 👻 🔒 🖒                  | 🥖 🥝 Maryland Emerg ×                                                                                                    | * 49 Search (10) ( | <b>↑</b> ★ ✿         |
| × Google        |                                                    | 🔻 🛂 Search 🔹 👪 Share 🛛                                                                                                    | More »             | Sign In 🔦 🔹          |
| 🌟 🥙 LMS 📢 MSN 🛽 | 🗾 Suggested Sites 🔻 🥘 Get more Ad                  | d-ons ▼                                                                                                    |                    |                      |
|                 | MARYLAND                                           | EMERGENCY                                                                                                    | MANAGEMENT AGENCY  | ^                    |
| 1               | Welcome to Maryland Eme<br>Learning Mana<br>Please | ergency Management Agency<br>Igement System.<br>a Sign-in                                                                                                    |                    |                      |
|                 | Login                                              |                                                                                                    |                    |                      |
|                 | User's Email or SID Number:                        |                                                                                                    |                    |                      |
|                 | Password:                                          |                                                                                                    |                    |                      |
|                 | Forgot Password?                                   |                                                                                                    |                    |                      |
|                 | Need Help?                                         |                                                                                                    |                    |                      |
|                 | Please email: Ims.mema@marylan                     | id.gov                                                                                                    |                    |                      |
|                 | To View Events Calendar, Click He                  | re                                                                                                    |                    |                      |
| Č               | Register Here                                      |                                                                                                    |                    | ~                    |
| 📀 🤇 [           | 🗎 🖸 🔽 🤇                                            | ۰ الله الله الله الله                                                                                                    | () - ii 🖬 🕩        | 7:25 AM<br>12/4/2013 |

Step 4: Fill out First Name, Last Name and Email Address.

| CONTRACTOR OF STREET, STREET, |                          |
|----------------------------------------------------------------------------------------------------|--------------------------|
| 🗲 🕘 🎯 https://memamaryland.csod.com/se 🔎 👻 🔒 🖒 🎯 Register 🛛 🗙                                                                                                    | 🗎 🔶 🗎 📩 👘                |
| × Google • Search • Share • More >                                                                                                    | Sign In 🔦 -              |
| 🚖 🗐 LMS 📢 MSN 🔲 Suggested Sites ▼ 🖉 Get more Add-ons ▼                                                                                                    |                          |
| First Name:                                                                                                    | ^                        |
| * Last Name:                                                                                                    |                          |
| Email Address:                                                                                                    |                          |
| Acceptance of Maryland Emergency Management Agency Terms and Conditions:                                                                                                    | O I ACCEPT the Terms and |
|                                                                                                    | I DECLINE the Terms and  |
|                                                                                                    | Conditions               |
| * Enter your SID Number here and re-enter your SID Number in the User ID field below:                                                                                                    |                          |
| * User ID:                                                                                                    |                          |
| * Employer Type:                                                                                                    | ي<br>ا                   |
| * Work Jurisdiction:                                                                                                    | ے۔<br>ا                  |
| * Disciplines:                                                                                                    | <u>ل</u>                 |
| Status:                                                                                                    | ي<br>م                   |
| * Employer Name (Do Not Abbreviate):                                                                                                    |                          |
| * Employer Address:                                                                                                    |                          |
| Employer Address Line 2:                                                                                                    | ~ ~                      |
| 🐵 🌔 🦳 🖸 👩 📈 📚 🔣 🖉                                                                                                    | ? • 🔐 🔚 🌵 7:30 AM        |

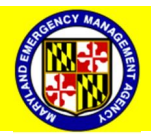

Step 5: Click "I Accept the Terms and Conditions".

| supplying the second second seco |              |
|----------------------------------------------------------------------------------------------------|--------------|
| 🗲 🕑 🧑 https://memamaryland.csod.com/se 🔎 🗧 🖨 🖒 🌈 Register 🛛 😽                                                                                                    | 🗎 🔶 🔶 📩 🔶    |
| x Google v 🖓 Search v 🖓 Share 🔊 More »                                                                                                    | Sign In 🔦 🕶  |
| 🏤 🕘 LMS 🔽 MSN 🔄 Suggested Sites 🔻 🕘 Get more Add-ons 👻                                                                                                    |              |
|                                                                                                    | ^            |
| Use of MEMA LMS requires a FEMA SID Number as the User ID. To obtain a SID N<br>https://cdp.dhs.gov/femasid/                                                                                                    | umber go to: |
| <ul> <li>First Name:</li> <li>Last Name:</li> <li>Email Address:</li> <li>Acceptance of Maryland Emergency Management Agency Terms and Conditions:</li> </ul>                                                                                                    | Conditions   |
| * Enter your SID Number here and re-enter your SID Number in the User ID field below:                                                                                                    |              |
| * User ID:                                                                                                    |              |
| * Employer Type:                                                                                                    | 2<br>2       |
| * Work Jurisdiction:                                                                                                    | <u>م</u>     |
|                                                                                                    | <u></u>      |
|                                                                                                    | 8:13 AM      |

Step 6: Enter your FEMA Student Identification Number (If you don't have an SID, go to https://cdp.dhs.gov/femasid to get one).

| and the second second s | Statement of the local division of the local division of the local |                   |
|----------------------------------------------------------------------------------------------------|----------------------------------------------------------------------------------------------------|-------------------|
| < 🛞 🖄 https://memamaryland.csod.com/s< 🔎 🖌 着 🖒 🙋 Register                                                                                                    |                                                                                                    | n 🛧 😳             |
| x Google View Share View More W                                                                                                    |                                                                                                    | Sign In 🔦 🕶       |
| ≽ 🗐 LMS 🧏 MSN 🔄 Suggested Sites 🔻 🖉 Get more Add-ons 🗸                                                                                                    |                                                                                                    |                   |
| • First Name:                                                                                                    |                                                                                                    | ^                 |
| * Last Name:                                                                                                    |                                                                                                    |                   |
| * Email Address:                                                                                                    |                                                                                                    |                   |
| Acceptance of Maryland Emergency Management Agency Terms and Conditions:                                                                                                    | O I ACCEPT the Terms and                                                                                                    |                   |
|                                                                                                    | Conditions                                                                                                    |                   |
|                                                                                                    | Conditions                                                                                                    |                   |
| * Enter your SID Number here and re-enter your SID Number in the User ID field below:                                                                                                    |                                                                                                    |                   |
| * User ID:                                                                                                    |                                                                                                    |                   |
| * Employer Type:                                                                                                    | æ                                                                                                    |                   |
| * Work Jurisdiction:                                                                                                    | æ                                                                                                    |                   |
| * Disciplines:                                                                                                    | æ                                                                                                    |                   |
| Status:                                                                                                    | æ                                                                                                    |                   |
| * Employer Name (Do Not Abbreviate):                                                                                                    |                                                                                                    |                   |
| * Employer Address:                                                                                                    |                                                                                                    |                   |
| Employer Address Line 2:                                                                                                    |                                                                                                    | ~                 |
|                                                                                                    | the state of the state of the                                                                                                    | 🕐 🔺 🗰 🖶 🜓 7:30 AM |

Step 7: Reenter your Student Identification Number as the User ID.

| and an other states and an other than a function of the state of the state of the s |                                |
|----------------------------------------------------------------------------------------------------|--------------------------------|
| < 🕢 🙆 https://memamaryland.csod.com/sc 🔎 - 🚔 🖒 🏼 🖉 Register 🛛 🗡                                                                                                    |                                |
| x Google View Search x Search x Search  | Sign In 🔦 🛀                    |
| 🐅 ﷺ LMS 🕼 Suggested Sites ▼ ﷺ Get more Add-ons ▼                                                                                                    |                                |
| First Name:                                                                                                    | ~                              |
| * Last Name:                                                                                                    |                                |
| * Email Address:                                                                                                    |                                |
| Acceptance of Maryland Emergency Management Agency Terms and Conditions:                                                                                                    | T the Terms and                |
| O I DECLIN     Conditions                                                                                                    | JE the Terms and               |
| * Enter your SID Number here and re-enter your SID Number in the User ID field below                                                                                                    |                                |
| * User ID:                                                                                                    |                                |
| * Employer Type:                                                                                                    |                                |
| * Work Jurisdiction: 🖉                                                                                                    |                                |
| مي * Disciplines: ک                                                                                                    |                                |
| اعى :Status:                                                                                                    |                                |
| * Employer Name (Do Not Abbreviate):                                                                                                    |                                |
| * Employer Address:                                                                                                    |                                |
| Employer Address Line 2:                                                                                                    | ~                              |
|                                                                                                    | ? ▲ # = ↓ 7:30 AM<br>12/4/2013 |
|                                                                                                    |                                |
|                                                                                                    | ENCY MAL                       |
| Maryland Emergency Management Agency 3                                                                                                    |                                |

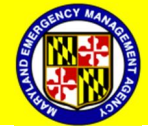

For Official Use Only

# Step 8: Click on "Employer Type"

| A STREET WATER OF THE OWNER OF | NAMES OF TAXABLE PARTY AND ADDRESS OF TAXABLE PARTY.                                                                                                    |                                                            |                       |
|--------------------------------|----------------------------------------------------------------------------------------------------|------------------------------------------------------------|-----------------------|
| < 🔿 🥥 🎯 https://memar          | maryland.csod.com/se 🔎 👻 🚔 🖒 🎯 Register 🛛 🛛                                                                                                    | 10.04 million (10.04)                                      | <b>↑</b> ★ ₽          |
| × Google                       | 🔻 🔧 Search 📲 Share 🖃 🛛 More »                                                                                                    |                                                            | Sign In 🌂 •           |
| 🍃 🖉 LMS 🧏 MSN 🖻 Sug            | ggested Sites 🔻 🥙 Get more Add-ons 🔻                                                                                                    |                                                            |                       |
|                                | * First Name:                                                                                                    |                                                            | ^                     |
|                                | * Last Name:                                                                                                    |                                                            |                       |
|                                | * Email Address:                                                                                                    |                                                            |                       |
|                                | Acceptance of Maryland Emergency Management Agency Terms and Conditions:                                                                                                    | OIACCEPT the Terms and                                     |                       |
|                                |                                                                                                    | Conditions                                                 |                       |
|                                |                                                                                                    | <ul> <li>I DECLINE the Terms and<br/>Conditions</li> </ul> |                       |
|                                | * Student Identification (SID) Number:                                                                                                    |                                                            |                       |
|                                | * Employer Type:                                                                                                    |                                                            |                       |
|                                | * Work Jurisdiction:                                                                                                    | 2                                                          |                       |
|                                | * Disciplines:                                                                                                    | <u>ج</u>                                                   |                       |
|                                | Status:                                                                                                    | <u>ج</u>                                                   |                       |
|                                | * Employer Name (Do Not Abbreviate):                                                                                                    |                                                            |                       |
|                                | * Employer Address:                                                                                                    |                                                            |                       |
|                                | Employer Address Line 2:                                                                                                    |                                                            |                       |
|                                | * City:                                                                                                    |                                                            | ~                     |
| 📀 🧭                            | O      O     O | ? · P                                                      | all <b>10/31/2013</b> |

Step 9: Select "Employer Type" that applies to you

|                           | No. of Concession, Name         | the second second second second |                                             |                     |
|---------------------------|---------------------------------|---------------------------------|---------------------------------------------|---------------------|
| https://memamarylar       | nd.csod.com/se 🔎 👻 🔒 (          | 🖄 🎯 Register 🔷 🔅                |                                             | •••                 |
| × Google                  |                                 | 🔻 🛂 Search 🔹                    | Share 🖅 More »                              | Sign In 🔦 -         |
| 🚖 🖉 LMS 📢 MSN 🖻 Suggested | d Sites 🔻 🙆 Get more A          | dd-ons ▼                        |                                             |                     |
|                           | Title:                          |                                 | ID:                                         | ^                   |
|                           |                                 |                                 | (6 Resu                                     | Its)                |
|                           | Title                           | <u>ID</u>                       | Parent                                      |                     |
|                           | Federal                         | Federal                         | Maryland Emergency Management Agency (MEMA) |                     |
|                           | Local                           | Local                           | Maryland Emergency Management Agency (MEMA) |                     |
|                           | Non-Governmenta<br>Organization | Non-Governmental                | Maryland Emergency Management Agency (MEMA) |                     |
|                           | Private Sector                  | PrivateSector                   | Maryland Emergency Management Agency (MEMA) |                     |
|                           | State                           | State                           | Maryland Emergency Management Agency (MEMA) |                     |
|                           | Tribal                          | Tribal                          | Maryland Emergency Management Agency (MEMA) |                     |
|                           |                                 |                                 |                                             |                     |
|                           |                                 |                                 |                                             |                     |
|                           |                                 |                                 |                                             |                     |
|                           |                                 |                                 |                                             | ×                   |
|                           |                                 | 🗟 M 💌                           | An Constant of the state of the             | ? ▲ ► III ▲ 8:20 AM |

4

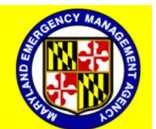

## Step 10: Select "Work Jurisdiction".

| A REAL PROPERTY AND A REAL PROPERTY AND AND AND AND AND AND AND AND AND AND |                                        |
|-----------------------------------------------------------------------------|----------------------------------------|
| 🗲 🗇 🚳 https://memamaryland.csod.com/se 🔎 👻 🗎 🖒 🎯 Register 🛛 🛛               |                                        |
| × Google Search • 🖓 Search • 🖓 Share 🗐 • More »                             | Sign In 🔦 -                            |
| 🚖 🙋 LMS 🧏 MSN 🖻 Suggested Sites 🔻 🖉 Get more Add-ons 🔻                      |                                        |
| * First Name:                                                               | ^                                      |
| * Last Name:                                                                |                                        |
| * Email Address:                                                            |                                        |
| Acceptance of Maryland Emergency Management Agency Terms and Conditions:    | O I ACCEPT the Terms and<br>Conditions |
|                                                                             | I DECLINE the Terms and<br>Conditions  |
| * Student Identification (SID) Number:                                      |                                        |
| * Employer Type                                                             | Local &                                |
| * Work Jurisdiction:                                                        |                                        |
| * Disciplines:                                                              | 2                                      |
| Status:                                                                     | <u>ل</u>                               |
| * Employer Name (Do Not Abbreviate):                                        |                                        |
| * Employer Address:                                                         |                                        |
| Employer Address Line 2:                                                    |                                        |
| * City:                                                                     | ×                                      |
| 🛞 (C) 🔄 🖸 🧔 📈 💿 🚾 💌                                                         | ? ▲ ■ # 4 10/31/2013                   |

Step 11: Select county where your organization resides.

| Manufacture resultant  | or it was not the other distance. | sign Marphotogram   | And Address of the Owner of the Owner of the |               | o x                  |
|------------------------|-----------------------------------|---------------------|----------------------------------------------------------------------------------------------------|---------------|----------------------|
| < 🔿 🧭 https://memamary | /land.csod.com/se 🔎 👻 🔒           | 🖒 🎯 Register 🛛 🛛 🗙  |                                                                                                    | · · ·         | $h \star \phi$       |
| × Google               |                                   | 👻 🔧 Search 🛀 📓      | Share 🗐 More »                                                                                                    |               | Sign In 🔦 -          |
| 🚖 🖉 LMS 🧏 MSN 🧾 Sugges | ited Sites 🔻 慮 Get more /         | Add-ons 🔻           |                                                                                                    |               |                      |
|                        | Title:                            |                     | ID:                                                                                                    |               | ^                    |
|                        |                                   |                     | (27 Results) 1 2 3                                                                                                    | >             |                      |
|                        | <u>Title</u>                      | ID                  | Parent                                                                                                    |               |                      |
|                        | N-m-Maryland                      | Non-Maryland        | Maryland Emergency Management Agency (MEMA)                                                                                                    | _             |                      |
|                        | Allegany County                   | Allegany County     | Maryland Emergency Management Agency (MEMA)                                                                                                    |               |                      |
|                        | Annapolis City                    | Annapolis City      | Maryland Emergency Management Agency (MEMA)                                                                                                    |               |                      |
|                        | Anne Arundel<br>County            | Anne Arundel County | Maryland Emergency Management Agency (MEMA)                                                                                                    |               |                      |
|                        | Baltimore City                    | Baltimore City      | Maryland Emergency Management Agency (MEMA)                                                                                                    |               |                      |
|                        | Baltimore County                  | Baltimore County    | Maryland Emergency Management Agency (MEMA)                                                                                                    |               |                      |
|                        | Calvert County                    | Calvert County      | Maryland Emergency Management Agency (MEMA)                                                                                                    |               |                      |
|                        | Caroline County                   | Caroline County     | Maryland Emergency Management Agency (MEMA)                                                                                                    |               |                      |
|                        | Carroll County                    | Carroll County      | Maryland Emergency Management Agency (MEMA)                                                                                                    |               |                      |
|                        | Cecil County                      | Cecil County        | Maryland Emergency Management Agency (MEMA)                                                                                                    |               |                      |
|                        |                                   |                     |                                                                                                    |               |                      |
|                        |                                   |                     |                                                                                                    |               | ~                    |
| 📀 🙋 📋                  | 2 📀 📈                             | ô M 🖳               | Philippine and the second                                                                                                    | ? • • • • • 1 | 8:24 AM<br>0/31/2013 |

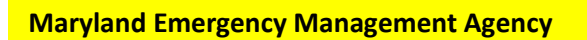

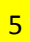

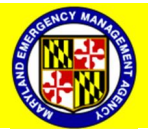

## Step 12: Select "Discipline".

| And in case of the local division of the | And a state of the state of the |                                                                                                    |
|------------------------------------------|----------------------------------------------------------------------------------------------------|----------------------------------------------------------------------------------------------------|
| < 🔿 🎯 https://mema                       | maryland.csod.com/se 🔎 - 🔒 🖒 🎯 Register 🛛 🗙                                                                                                    | h★₽                                                                                                    |
| × Google                                 | 🔻 🛂 Search 🐑 😼 Share 🖃 🔪 More »                                                                                                    | Sign In 🔦 🕇                                                                                                    |
| 🆕 🥘 LMS 📢 MSN 🖻 Su                       | ggested Sites ▼ 🕘 Get more Add-ons ▼                                                                                                    |                                                                                                    |
|                                          | * Email Address:                                                                                                    | <b>^</b>                                                                                                    |
|                                          | Acceptance of Maryland Emergency Management Agency Terms and Conditions:                                                                                                    | O I ACCEPT the Terms and<br>Conditions                                                                                                    |
| _                                        |                                                                                                    | IDECLINE the Terms and<br>Conditions                                                                                                    |
|                                          | * Student Identification (SID) Number:                                                                                                    |                                                                                                    |
|                                          | * Employer Type:                                                                                                    | Local 🖉 🔟                                                                                                    |
|                                          | * Work Jurisdiction                                                                                                    | Carroll County 🖉 🔟                                                                                                    |
|                                          | * Disciplines                                                                                                    |                                                                                                    |
|                                          | Status:                                                                                                    | L.                                                                                                    |
|                                          | * Employer Name (Do Not Abbreviate):                                                                                                    |                                                                                                    |
|                                          | * Employer Address:                                                                                                    |                                                                                                    |
|                                          | Employer Address Line 2:                                                                                                    |                                                                                                    |
|                                          | * City:                                                                                                    |                                                                                                    |
|                                          | * State (Use State Abbreviation):                                                                                                    |                                                                                                    |
|                                          | * Zip:                                                                                                    | ~ ·                                                                                                    |
|                                          |                                                                                                    | 0.0C AV                                                                                                    |
|                                          |                                                                                                    | 2014 Control Control Contr |

Step 13: Select the Emergency Support Function (ESF) that applies to you.

| Manager and the second second | THE R P. LOW, CO., LANSING, MICH.      | Care Manhatran Man                  |                                                                                                    |                                       | o x          |
|-------------------------------|----------------------------------------|-------------------------------------|----------------------------------------------------------------------------------------------------|---------------------------------------|--------------|
| < 🔿 🥥 🧟 https://memaman       | yland.csod.com/se 🔎 👻 🔒 🤅              | 🖒 <i> G</i> Register ×              | and the second second second second second second second second second second second second second second second | · · · · · · · · · · · · · · · · · · · | <b>m</b> ★ ₽ |
| × Google                      |                                        | 🔻 🐫 Search 🔹 👯 Share 🖃              | More »                                                                                                    |                                       | Sign In 🔦 •  |
| 👍 🥘 LMS 📢 MSN 🖻 Sugges        | sted Sites 🔻 🙆 Get more A              | Add-ons <del>▼</del>                |                                                                                                    |                                       |              |
|                               | Title:                                 |                                     | ID:                                                                                                    | ^                                     | ^            |
|                               |                                        |                                     | (18 Results) 1 2 >                                                                                               | · »                                   |              |
|                               | Title                                  | ID                                  | Parent                                                                                                    |                                       |              |
|                               | 01 Transportation                      | 01 Transportation                   | Maryland Emergency Management Agency (MEMA)                                                                      | )                                     |              |
|                               | 02 Communications                      | 02 Communications                   | Maryland Emergency Management Agency (MEMA)                                                                      | )                                     |              |
|                               | 03 Public Works &<br>Engineering       | 03 Public Works & Engineering       | Maryland Emergency Management Agency (MEMA)                                                                      |                                       |              |
|                               | 04 Firefighting                        | 04 Firefighting                     | Maryland Emergency Management Agency (MEMA)                                                                      | )                                     |              |
|                               | 05 Emergency<br>Management             | 05 Emergency Management             | Maryland Emergency Management Agency (MEMA)                                                                      | )                                     |              |
|                               | 06 Mass Care &<br>Sheltering           | 06 Mass Care & Sheltering           | Maryland Emergency Management Agency (MEMA)                                                                      |                                       |              |
|                               | 07 Resource<br>Support & Logistics     | 07 Resource Support & Logistics     | Maryland Emergency Management Agency (MEMA)                                                                      |                                       |              |
|                               | 08 Public Health &<br>Medical Services | 08 Public Health & Medical Services | Maryland Emergency Management Agency (MEMA)                                                                      |                                       |              |
|                               | 09 Search & Rescrie                    | 09 Search & Rescue                  | Maryland Emergency Management Agency (MEMA)                                                                      |                                       |              |
|                               | A Hazardous                            | 10 Hazardoue Matoriale              | Mandand Emergency Management Agency (MEMA)                                                                       | 、 <b>Ť</b>                            | ~            |
| 🚱 🧲 📋 I                       | > 🧿 📈                                  | 🗟 M 🖳 👘                             | AND DESCRIPTION OF THE OWNER OF THE                                                                              | ? - 🎮 🖬 🖷                             | 8:28 AM      |

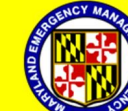

## Step 14: Select "Status".

| And substanting programming and profit magnetics. Nucleol go, No. |                                                            |              |
|-------------------------------------------------------------------|------------------------------------------------------------|--------------|
| C → O https://memamaryland.csod.com/s∈ 𝒫 ~ 🗎 O Ø Register         | 👬 📩 👘 👘 🖓 👘                                                | ø            |
| × Google • Share 🖳 • More »                                       | Sign In                                                    | a, -         |
| 🍰 🗐 LMS 🧏 MSN 🖻 Suggested Sites 🔻 🧉 Get more Add-ons 🔻            |                                                            |              |
|                                                                   | <ul> <li>I DECLINE the Terms and<br/>Conditions</li> </ul> | ^            |
| * Student Identification (SID) Number:                            |                                                            |              |
| * Employer Type:                                                  | Local 🖉 🛅                                                  |              |
| * Work Jurisdiction:                                              | Carroll County 🖉 🛅                                         |              |
| * Disciplines                                                     | 05 Emergency Management 🖉 🛅                                |              |
| Status:                                                           |                                                            |              |
| * Employer Name (Do Not Abbreviate):                              |                                                            |              |
| * Employer Address:                                               |                                                            |              |
| Employer Address Line 2:                                          |                                                            |              |
| * City:                                                           |                                                            |              |
| * State (Use State Abbreviation):                                 |                                                            |              |
| * Zip:                                                            |                                                            |              |
| * Primary Phone Number:                                           |                                                            |              |
| Secondary Phone Number:                                           |                                                            | $\checkmark$ |
| Eav Phone Number                                                  |                                                            |              |
|                                                                   | ? ▲ ➡ ➡ 	 8:30 AM<br>10/31/201                             | 3            |

Step 15: Select the status that applies to you

| And residence officers of |                         |                     |                                             | _ <b>d</b> ×                    |
|---------------------------|-------------------------|---------------------|---------------------------------------------|---------------------------------|
| 🔶 🕑 🎯 https://memamar     | yland.csod.com/se 🔎 👻 🔒 | 🖒 <i>i</i> Register | ×                                           | n 🛧 🌣                           |
| × Google                  |                         | 👻 🚼 Search 🖲        | • 👪 Share 🗐 • More »                        | Sign In 🔦 🕇                     |
| 숽 🗐 LMS 뢳 MSN 🖻 Sugges    | sted Sites 🔻 🙆 Get more | Add-ons 🔻           |                                             |                                 |
| 1                         | Title:                  |                     | ID:                                         | ^                               |
|                           | Title                   | ID                  | (4 R                                        | esults)                         |
|                           | Disaster Reserved       | Disaster Reservist  | Maryland Emergency Management Agency (MEMA) |                                 |
| (                         | Paid Full Time          | Paid Full Time      | Maryland Emergency Management Agency (MEMA) |                                 |
|                           | Paid Part Time          | Paid Part Time      | Maryland Emergency Management Agency (MEMA) |                                 |
|                           | Volunteer               | Volunteer           | Maryland Emergency Management Agency (MEMA) |                                 |
|                           |                         |                     |                                             |                                 |
|                           |                         |                     |                                             |                                 |
|                           |                         |                     |                                             |                                 |
|                           |                         |                     |                                             | 9:21 AM                         |
|                           | D 😏 📈 .                 | I 🔁 🔼 💌             |                                             | ? ▲ ► ■ ■ 8:31 AM<br>10/31/2013 |

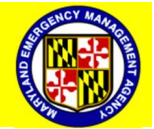

Step 16: Type in "Employer Name", "Employer Address", and Primary "Phone Number".

| A COLOR MAKE AND A DESCRIPTION OF THE PARTY OF THE PARTY |                                 |
|----------------------------------------------------------------------------------------------------|---------------------------------|
| 🗲 🕘 🥝 https://memamaryland.csod.com/se 🔎 🗧 🛍 🖒 🧔 Register 🛛 🛛                                                                                                    | 合★亞                             |
| X Google View Search - S Share - More >                                                                                                    | Sign In 🔧 •                     |
| 🌟 🝘 LMS 📢 MSN 🖻 Suggested Sites 🔻 🖉 Get more Add-ons 🔻                                                                                                    |                                 |
| * Employer Type:                                                                                                    | Local D T                       |
| * Work Jurisdiction:                                                                                                    | Carroll County                  |
| * Disciplines:                                                                                                    | 05 Emergency Management 🖉 觉     |
| Status:                                                                                                    | Paid Full Time 🖉 🛅              |
| * Employer Name (Do Not Abbreviate):                                                                                                    |                                 |
| * Employer Address                                                                                                    |                                 |
| Employer Address Line 2:                                                                                                    |                                 |
| City:                                                                                                    |                                 |
| * State (Use State Abbrevition):                                                                                                    |                                 |
| t Zip:                                                                                                    |                                 |
| * Primary Phone Number:                                                                                                    |                                 |
| Secondary Phone Number                                                                                                    |                                 |
| Fax Phone Number:                                                                                                    |                                 |
| Race:                                                                                                    | Select                          |
| 🚱 🔁 🚞 🖸 🧔 📈 🗞 📉 🖳                                                                                                    | ? 🔺 🏲 🔐 📲 8:39 AM<br>10/31/2013 |

Step 17: Type in personal information

| CONTRACTOR DESCRIPTION OF TAXABLE PARTY.     |                                                                                                    |                   |
|----------------------------------------------|----------------------------------------------------------------------------------------------------|-------------------|
| ← 🕘 🧟 https://memamaryland.csod.com/se 🔎 ▾ 🔒 | C @ Register ×                                                                                                    | n + 0             |
| × Google                                     | 🕶 🖏 Search 🗧 💐 Share 🖃 🔹 More »                                                                                                    | Sign In 🔦 -       |
| 🚖 🥘 LMS 📢 MSN 🖻 Suggested Sites 🔻 🕘 Get more | Add-ons 🔻                                                                                                    |                   |
|                                              | * Primary Phone Number:                                                                                                    | ^                 |
|                                              | Secondary Phone Number:                                                                                                    |                   |
|                                              | Fax Phone Number:                                                                                                    |                   |
|                                              | Bree:                                                                                                    | Select            |
|                                              | Ethnicity:                                                                                                    | Select V          |
|                                              | Gender:                                                                                                    | Select V          |
|                                              | Age:                                                                                                    |                   |
|                                              | Functional Needs:                                                                                                    |                   |
|                                              | *New password:                                                                                                    |                   |
|                                              | * Confirm password:                                                                                                    |                   |
|                                              | * Passwords must contain both upper and lower case lett<br>* Passwords must contain alpha <u>and</u> numeric character<br>* Passwords must be 4 - 20 characters<br>* Passwords cannot have leading or trailing spaces<br>* Passwords cannot be the same as the Username, User ID, or em | ers<br>S          |
|                                              |                                                                                                    | ~                 |
| 🚱 🙆 🧮 🖸 🧑 🜌                                  |                                                                                                    | ?:50 AM 12/4/2013 |

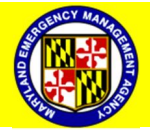

Step 18: Type in any "Functional Needs".

| CONTRACTOR DESCRIPTION OF TAXABLE PARTY.                                                                                                    |                    |
|----------------------------------------------------------------------------------------------------|--------------------|
| ← 🕣 🙆 https://memamaryland.csod.com/se 🔎 マ 🔒 🖒 🙋 Register 🛛 ×                                                                                                    | A ★ Ø              |
| × Google Search - 🕄 Share 🗐 More »                                                                                                    | Sign In 🔦 -        |
| ╆ 🙋 LMS <u> K</u> MSN 🖻 Suggested Sites 🔻 🥙 Get more Add-ons 🔻                                                                                                    |                    |
| * Primary Phone Number:                                                                                                    | ^ ^                |
| Secondary Phone Number:                                                                                                    |                    |
| Fax Phone Number:                                                                                                    |                    |
| Race:                                                                                                    | Select V           |
| Ethnicity:                                                                                                    | Select V           |
| Gender:                                                                                                    | Select V           |
| Age:                                                                                                    |                    |
| Functional Network                                                                                                    |                    |
| * New password:                                                                                                    |                    |
| * Confirm password:                                                                                                    |                    |
| * Passwords must contain both upper and lower case letter<br>* Passwords must contain alpha <u>and</u> numeric characters<br>* Passwords must be 4 - 20 characters<br>* Passwords cannot have leading or trailing spaces<br>* Passwords cannot be the same as the Username, User ID, or ema | rs<br>ill address. |
|                                                                                                    | ~                  |
| 🐵 🙆 🛄 🖸 🔽 💿 🚾 💿 🗠                                                                                                    | 7:50 AM 12/4/2013  |

Step 19: Type in a Password.

| ← → @ https://memamaryland.csod.com/s∈ Ϙ マ 🔒 O @ Register ×                                                                                                    | n 🛧 🔅              |
|----------------------------------------------------------------------------------------------------|--------------------|
| × Google 🔹 🐨 🖓 Search - 🔀 Share 🖳 More »                                                                                                    | Sign In 🔦 -        |
| 눩 🕖 LMS 🔩 MSN 🔟 Suggested Sites 🔻 🖉 Get more Add-ons 👻                                                                                                    |                    |
| Primary Phone Number:                                                                                                    | ^                  |
| Secondary Phone Number:                                                                                                    |                    |
| Fax Phone Number:                                                                                                    |                    |
| Race: Select                                                                                                    | ~                  |
| Ethnicity: Select                                                                                                    | $\sim$             |
| Gender: Select V                                                                                                    |                    |
| Age:                                                                                                    |                    |
| Functional Needs:                                                                                                    |                    |
| * New password?                                                                                                    |                    |
| * Confirm password:                                                                                                    |                    |
| * Passwords must contain both upper and lower case letters<br>* Passwords must contain alpha <u>and</u> numeric characters<br>* Passwords must be 4 - 20 characters<br>* Passwords cannot have leading or trailing spaces<br>* Passwords cannot be the same as the Username, User ID, or email address. | ~                  |
|                                                                                                    | ?) 🔺 🗊 🔁 🌵 7:50 AM |

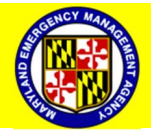

## Step 20: Confirm Password

| CONTRACTOR DESCRIPTION OF CONTRACTOR OF CONTRACTOR DESCRIPTION OF CONTRACTOR DESCRIPTION OF CONT |                           |
|----------------------------------------------------------------------------------------------------|---------------------------|
| A ttps://memamaryland.csod.com/se D * A d @ Register *                                                                                                    | A ★ A                     |
| × Google Search • 🔀 Share 🖃 More »                                                                                                    | Sign In 🔦 🕶               |
| 🍰 🥙 LMS <u> MS</u> N 🔄 Suggested Sites 🔻 🖉 Get more Add-ons 🔻                                                                                                    |                           |
| Primary Phone Number:                                                                                                    | ^                         |
| Secondary Phone Number:                                                                                                    |                           |
| Fax Phone Number:                                                                                                    |                           |
| Race:                                                                                                    | Select V                  |
| Ethnicity:                                                                                                    | Select V                  |
| Gender:                                                                                                    | Select V                  |
| Age:                                                                                                    |                           |
| Functional Needs:                                                                                                    |                           |
| * New password:                                                                                                    |                           |
| * Confirm password:                                                                                                    | >                         |
| * Passwords must contain both upper and lower case lett<br>* Passwords must contain alpha <u>and</u> numeric character<br>* Passwords must be 4 - 20 characters<br>* Passwords cannot have leading or trailing spaces                                                                                                    | ers<br>s                  |
| * Passwords cannot be the same as the Username, User ID, or en                                                                                                    | nall address.             |
|                                                                                                    | ~                         |
| 🐵 🔁 🚞 🖸 🔽 🧔 🚾                                                                                                    | ?:50 AM ?:50 AM 12/4/2013 |

Step 21: Login

| × Google                                                    | rch • 🐺 Share 🖃 • More »                                                                                                    |                    |           | Sign In 🔧 -          |
|-------------------------------------------------------------|----------------------------------------------------------------------------------------------------|--------------------|-----------|----------------------|
| 🆕 🕘 LMS 📢 MSN 🖻 Suggested Sites ▼ 🥔 Get more Add-ons ▼      |                                                                                                    |                    |           | -                    |
| i.                                                          | Secondary Phone Number:                                                                                                    |                    |           | ^                    |
|                                                             | Fax Phone Number:                                                                                                    |                    |           |                      |
|                                                             | Race:                                                                                                    | Select             | $\sim$    |                      |
|                                                             | Ethnicity:                                                                                                    | Select V           |           |                      |
|                                                             | Gender:                                                                                                    | Select V           |           |                      |
|                                                             | Age:                                                                                                    |                    |           |                      |
|                                                             | Functional Needs:                                                                                                    |                    |           |                      |
| * Ne                                                        | ew password:                                                                                                    |                    |           |                      |
| * Confir                                                    | m password:                                                                                                    |                    |           |                      |
| * Passwords i<br>* Password<br>* P<br>* Passwords cannot be | must contain both upper and lower case lette<br>s must contain alpha <u>and</u> numeric characters<br>asswords must be 4 - 20 characters<br>rofs cannot have leading or trailing spaces<br>a the same as the Username, User ID, or ema | rs<br>all address. |           |                      |
|                                                             | Cancel Login                                                                                                    |                    |           | $\sim$               |
| 🚳 😂 🚞 💽 🔽 📚 🔣                                               |                                                                                                    | the property of    | ? • 🗰 🖬 🕩 | 7:54 AM<br>12/4/2013 |

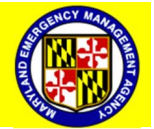